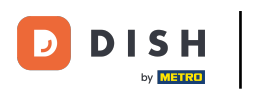

# Clicca su AREA.

| 😑 DISHPOS Dis | sh Video Demo Italy | AREA ORDINI APE                     | RTI ACCOUNT CLIENTI |                                       |    | ¢ |  |
|---------------|---------------------|-------------------------------------|---------------------|---------------------------------------|----|---|--|
| Ristorante    | Terrazza            | Vendita diretta Aggregatore di cibo |                     | e di cibo Inserisci numero del tavolo |    |   |  |
| 2 posti       | 80 posti            |                                     |                     |                                       |    |   |  |
| E-commerce    |                     |                                     |                     |                                       |    |   |  |
|               |                     |                                     |                     |                                       |    |   |  |
|               |                     |                                     |                     |                                       |    |   |  |
|               |                     |                                     |                     | 7                                     | 8  | 9 |  |
|               |                     |                                     |                     | 4                                     | 5  | 6 |  |
|               |                     |                                     |                     | 1                                     | 2  | 3 |  |
|               |                     |                                     |                     | 0                                     | 00 | С |  |
|               |                     |                                     |                     |                                       |    |   |  |
|               |                     |                                     |                     |                                       | ок |   |  |
|               |                     |                                     |                     |                                       |    |   |  |
|               |                     |                                     |                     |                                       |    |   |  |
|               |                     |                                     |                     |                                       |    |   |  |

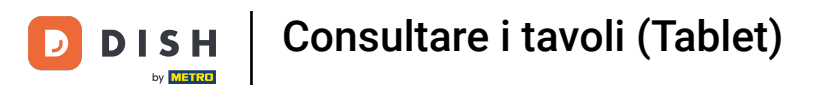

### Selezionare la struttura facendo clic su di essa.Nel nostro caso abbiamo selezionato Ristorante.

| 😑 DISΗPOS Disl | n Video Demo Italy | AREA ORDINI APE | RTI ACCOUNT CLIENTI |              |               | ¢   |
|----------------|--------------------|-----------------|---------------------|--------------|---------------|-----|
| Ristorante     | Terrazza           | Vendita diretta | Aggregatore di cibo | Inserisci nu | imero del tav | olo |
| 2 posti        | 80 posti           |                 |                     |              |               |     |
| E-commerce     |                    |                 |                     |              |               |     |
|                |                    |                 |                     |              |               |     |
|                |                    |                 |                     |              |               |     |
|                |                    |                 |                     | 7            | 8             | 9   |
|                |                    |                 |                     | 4            | 5             | 6   |
|                |                    |                 |                     | 1            | 2             | 3   |
|                |                    |                 |                     | 0            | 00            | с   |
|                |                    |                 |                     |              |               |     |
|                |                    |                 |                     |              | ок            |     |
|                |                    |                 |                     |              |               |     |
|                |                    |                 |                     |              |               |     |
|                |                    |                 |                     |              |               |     |

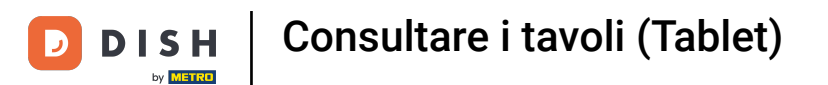

### L'icona dell'orologio mostra quanto tempo fa è stato aggiunto l'ultimo prodotto al tavolo.

| E DISHPOS Ristorante AREA ORDINI APERTI ACCOUNT CLIENTI |                               |           |           |                             |   |    |     |
|---------------------------------------------------------|-------------------------------|-----------|-----------|-----------------------------|---|----|-----|
| Tavolo 1                                                | Tavolo 2                      | Tavolo 3  | Tavolo 4  | Inserisci numero del tavolo |   |    | olo |
|                                                         |                               |           |           |                             |   |    |     |
| Tavolo 5                                                | Tavolo 6                      | Tavolo 7  | Tavolo 8  |                             |   |    |     |
| 2                                                       |                               |           |           |                             |   |    |     |
| Tavolo 9                                                | Tavolo 10 Tavolo 11 Tavolo 12 |           | Tavolo 12 |                             |   |    |     |
|                                                         |                               |           | 7         | 8                           | 9 |    |     |
| Tavolo 13                                               | Tavolo 14                     | Tavolo 15 | Tavolo 16 |                             | 4 | 5  | 6   |
|                                                         |                               |           |           |                             | 1 | 2  | 3   |
| Tavolo 17                                               | Tavolo 18                     | Tavolo 19 | Tavolo 20 |                             | 0 | 00 | с   |
|                                                         |                               |           | 2 posti   |                             |   |    |     |
|                                                         |                               |           |           |                             |   | ок |     |
|                                                         |                               |           |           |                             |   |    |     |
|                                                         |                               |           |           |                             |   |    |     |
|                                                         |                               |           |           |                             |   |    |     |

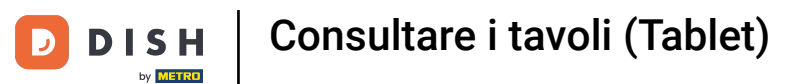

## **L**icona della carta mostra il numero di ordini sul tavolo.

| Image: Solution of the second second seco |                               |           |           |  |                             |    |   |  |
|----------------------------------------------------------------------------------------------------|-------------------------------|-----------|-----------|--|-----------------------------|----|---|--|
| Tavolo 1                                                                                                    | Tavolo 2                      | Tavolo 3  | Tavolo 4  |  | Inserisci numero del tavolo |    |   |  |
|                                                                                                    |                               |           |           |  |                             |    |   |  |
| Tavolo 5                                                                                                    | Tavolo 6                      | Tavolo 7  | Tavolo 8  |  |                             |    |   |  |
| 2 🛆 4 🕒 l 🗏 1                                                                                                    |                               |           |           |  |                             |    |   |  |
| Tavolo 9                                                                                                    | Tavolo 10 Tavolo 11 Tavolo 12 |           | Tavolo 12 |  |                             |    |   |  |
|                                                                                                    |                               |           |           |  | 7                           | 8  | 9 |  |
| Tavolo 13                                                                                                    | Tavolo 14                     | Tavolo 15 | Tavolo 16 |  | 4                           | 5  | 6 |  |
|                                                                                                    |                               |           |           |  | 1                           | 2  | 3 |  |
| Tavolo 17                                                                                                    | Tavolo 18                     | Tavolo 19 | Tavolo 20 |  | 0                           | 00 | С |  |
|                                                                                                    |                               |           | 2 posti   |  |                             |    |   |  |
|                                                                                                    |                               |           |           |  |                             | ок |   |  |
|                                                                                                    |                               |           |           |  |                             |    |   |  |
|                                                                                                    |                               |           |           |  |                             |    |   |  |
|                                                                                                    |                               |           |           |  |                             |    |   |  |

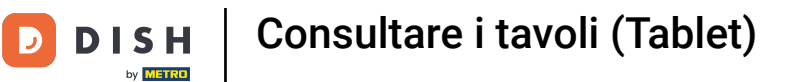

### Inserire il numero del tavolo che si desidera collegare a un altro tavolo.

| I S H POS Ristorante AREA ORDINI APERTI ACCOUNT CLIENTI COUNT CLIENTI |           |                     |           |  |              |              |     |
|-----------------------------------------------------------------------|-----------|---------------------|-----------|--|--------------|--------------|-----|
| Tavolo 1                                                              | Tavolo 2  | Tavolo 3            | Tavolo 4  |  | Inserisci nu | mero del tav | olo |
|                                                                       |           |                     |           |  |              |              |     |
| Tavolo 5                                                              | Tavolo 6  | Tavolo 7            | Tavolo 8  |  |              |              |     |
| 2△4७1厘1                                                               |           |                     |           |  |              |              |     |
| Tavolo 9                                                              | Tavolo 10 | Tavolo 11 Tavolo 12 |           |  |              |              |     |
|                                                                       |           |                     |           |  | 7            | 8            | 9   |
| Tavolo 13                                                             | Tavolo 14 | Tavolo 15           | Tavolo 16 |  | 4            | 5            | 6   |
|                                                                       |           |                     |           |  | 1            | 2            | 3   |
| Tavolo 17                                                             | Tavolo 18 | Tavolo 19           | Tavolo 20 |  | 0            | 00           | с   |
|                                                                       |           |                     | 2 posti   |  |              |              |     |
|                                                                       |           |                     |           |  |              | ок           |     |
|                                                                       |           |                     |           |  |              |              |     |
|                                                                       |           |                     |           |  |              |              |     |
|                                                                       |           |                     |           |  |              |              |     |

DISH Consultare i tavoli (Tablet)

# • Fare clic su OK.

D

| Image: Solution of the second second seco |           |           |              |  |                             |    |   |  |  |
|----------------------------------------------------------------------------------------------------|-----------|-----------|--------------|--|-----------------------------|----|---|--|--|
| Tavolo 1                                                                                                    | Tavolo 2  | Tavolo 3  | Tavolo 4     |  | Inserisci numero del tavolo |    |   |  |  |
|                                                                                                    |           |           |              |  |                             |    |   |  |  |
| Tavolo 5                                                                                                    | Tavolo 6  | Tavolo 7  | Tavolo 8     |  |                             |    |   |  |  |
| 2 🛆 4 🕒 1 🗏 1                                                                                                    |           |           |              |  |                             |    | 5 |  |  |
| Tavolo 9                                                                                                    | Tavolo 10 | Tavolo 11 | 11 Tavolo 12 |  |                             |    |   |  |  |
|                                                                                                    |           |           |              |  | 7                           | 8  | 9 |  |  |
| Tavolo 13                                                                                                    | Tavolo 14 | Tavolo 15 | Tavolo 16    |  | 4                           | 5  | 6 |  |  |
|                                                                                                    |           |           |              |  | 1                           | 2  | 3 |  |  |
| Tavolo 17                                                                                                    | Tavolo 18 | Tavolo 19 | Tavolo 20    |  | 0                           | 00 | с |  |  |
|                                                                                                    |           |           | 2 posti      |  |                             |    |   |  |  |
|                                                                                                    |           |           |              |  |                             | ок |   |  |  |
|                                                                                                    |           |           |              |  |                             |    |   |  |  |
|                                                                                                    |           |           |              |  |                             |    |   |  |  |
|                                                                                                    |           |           |              |  |                             |    |   |  |  |

D

### Si aprirà l'ordine del tavolo. È tutto. Avete finito!

| ≡ D I S                    | HPOS Tavo          | olo 5     | ج                 | CIBO BEVANDE ALTRO CORRIDORI                       | <b>:</b> م ج      |  |  |
|----------------------------|--------------------|-----------|-------------------|----------------------------------------------------|-------------------|--|--|
| Steak Tartar<br>Aperitivo  | e                  | x1 13     | ,50 13,50         | Aperitivo                                          | Antipasti         |  |  |
| Patatine Frit              | te                 | x1 4      | ,50 4,50          | Ostriche Al Pezzo                                  | Steak Tartare     |  |  |
| Fonduta di F               | ormaggio           | x1 21     | ,50 21,50         | Passione per il Frutto della Passione per Ostriche | Foie Gras         |  |  |
| Crème Brûlé<br>Senza panna | e                  | x1 8      | ,00 8,00          | –<br>Caviale (10g)                                 | -<br>Polpo        |  |  |
|                            |                    |           |                   | lberico (100g)                                     | –<br>Animelle     |  |  |
|                            |                    |           |                   |                                                    | Asparagi Verdi    |  |  |
| Ir                         | iserimento         | In        | porto totale      |                                                    | Zuppa di Aragosta |  |  |
|                            | $\otimes$          |           | 47,50 🗸           |                                                    |                   |  |  |
| (X)<br>Sconto              | G<br>Dividi ordine | )<br>Nota | کر<br>Cliente     |                                                    |                   |  |  |
| 7                          | 8                  | 9         | +/-               |                                                    |                   |  |  |
| 4                          | 5                  | 6         |                   |                                                    |                   |  |  |
| 1                          | 2                  | 3         | E<br>PIN€         | Insalate                                           | Platti            |  |  |
| 0                          | 00                 |           | ନ୍ମ<br>CONTANTI € | Supplementi                                        | Dolci             |  |  |

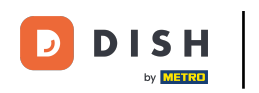

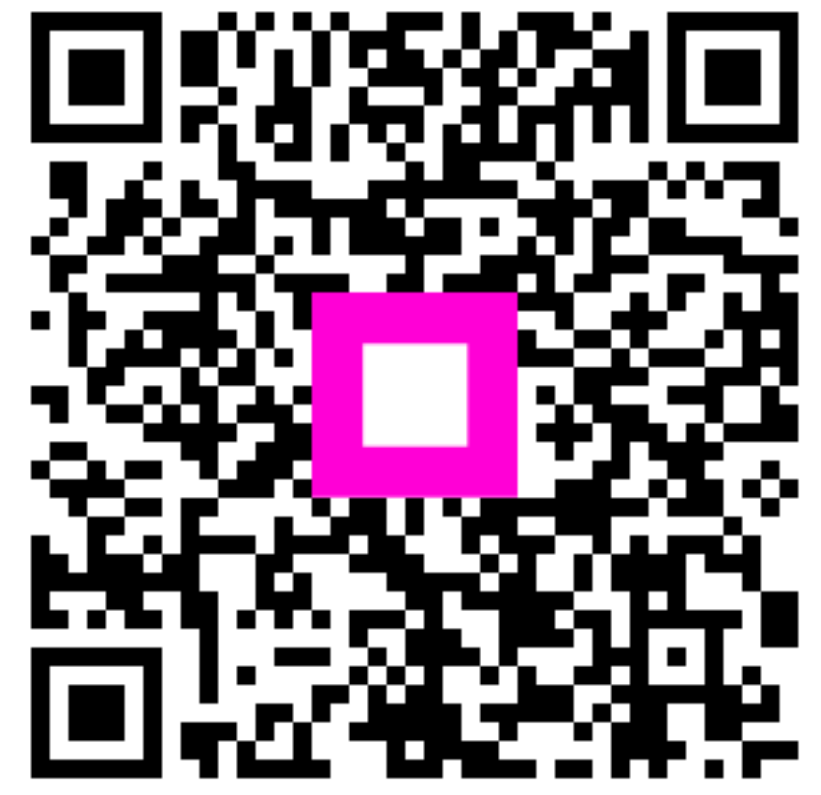

Scansiona per andare al lettore interattivo